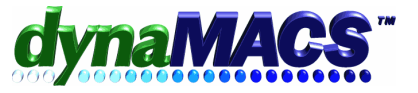

# How to transfer multiple customers' sales history from one sales rep to a newly assigned rep?

# Summary

Transferring multiple customers' sales history from one sales rep to a different sales rep.

### **Requirements**

Related FAQs: ET-102

#### <u>Module</u>

Basic system >Edit>File Transfer Combine>Update History to Current Rep

# Solution

Follow the instructions below:

#### 1. Take a Snapshot from the file menu.

| 🕮 dynaMACS - dynaMA      | CS Sample Datab     | ise        |                   |      |         |  |  |
|--------------------------|---------------------|------------|-------------------|------|---------|--|--|
| File Edit Process eSi R  | teport Sales IQ cRi | Tools Othe | er Functions Help |      |         |  |  |
| Preferences              | esi 🛛 🚑             |            |                   | ?    |         |  |  |
| Active <u>U</u> sers     | eSi Report          | Sales IQ   | cRm Calendar      | Help | Log-Off |  |  |
| <u>T</u> ake Snapshot    |                     |            |                   |      |         |  |  |
| <u>R</u> estore Snapshot |                     |            |                   |      |         |  |  |
| Log-Off dynaMACS         |                     |            |                   |      |         |  |  |

# 2. Select Next.

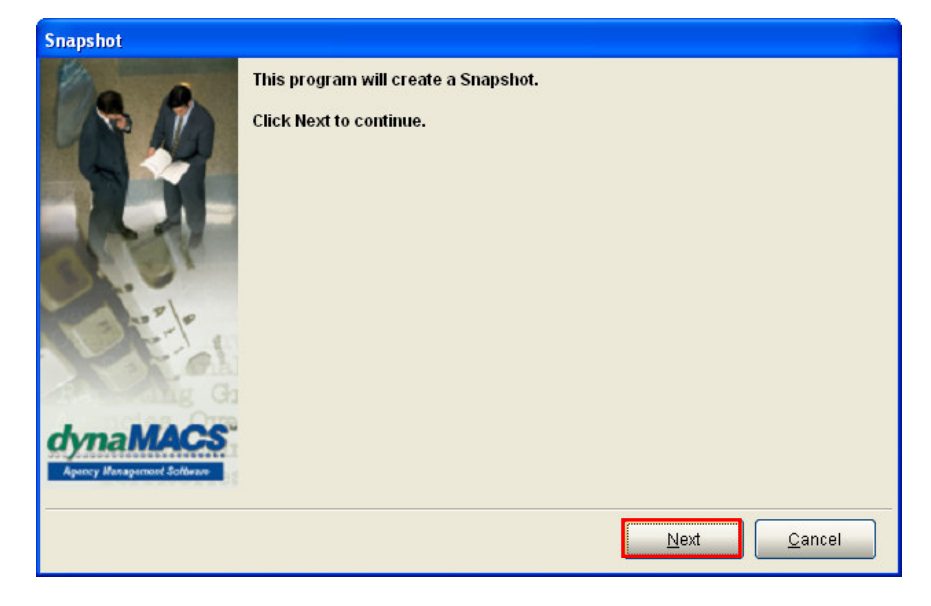

3. Wait for it to process (This will take several minutes).

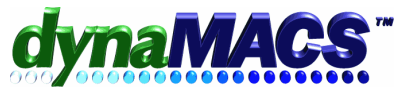

#### 4.

Select menu Edit>File Transfer/Combine>Update History to Current Rep.

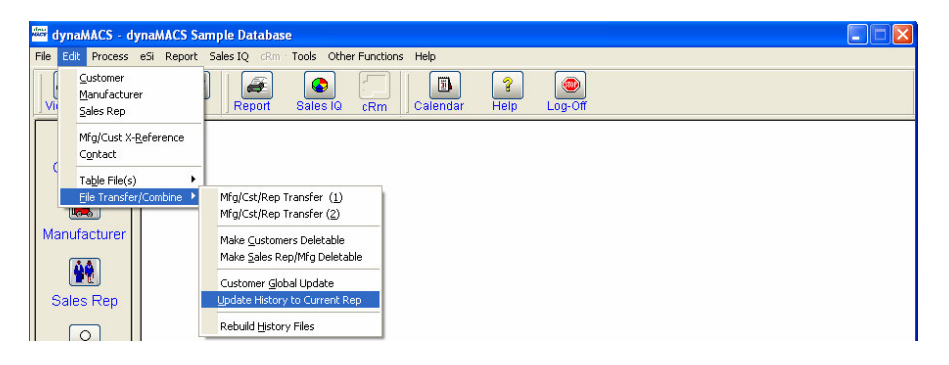

5. Type in the old sales rep code and choose **UPDATE**.

| Update History with Sales Rep in Customer record                                                                                                    | × |
|----------------------------------------------------------------------------------------------------|---|
| This program will update your entire Sales and Commission history to the sales rep currently assigned to the<br>customer. It does not transfer any sales rep split data to the new sales rep. | ÷ |
| You must have a COMPLETE BACKUP of entire dynaMACS database before proceeding.                                                                                                    |   |
| Changes made by this program can be massive and CANNOT be un-done.                                                                                                    |   |
|                                                                                                    |   |
| Select a specific Sales Rep whose history you wish to update with the currently assigned sales                                                                                                |   |
| rep:                                                                                                    |   |
|                                                                                                    |   |
|                                                                                                    |   |
|                                                                                                    |   |
| Update Exit                                                                                                    |   |
|                                                                                                    |   |

6. At the Caution Message, select **YES**.

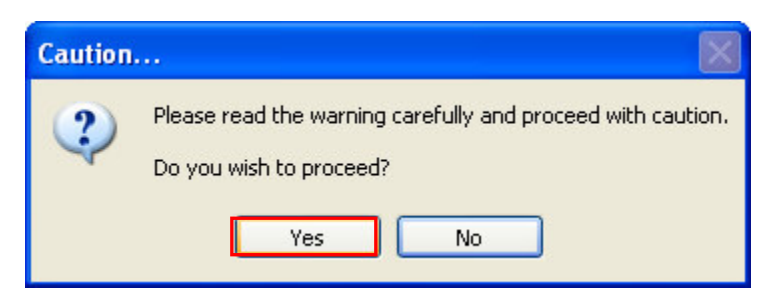

- 7. Wait while dynaMACS processes. When it is finished, you should be at the dynaMACS Main Screen.
- 8. Then go into Sales IQ to make sure that the change was made.